## **TUTORIAL DO APLICATIVO CD 1.0** (04/10/2015)

Objetivo do aplicativo: obter a curva de coeficiente de arrasto (Cd) de um espaçomodelo

## Informações básicas sobre o aplicativo:

- Escrito em linguagem Fortran 90.
- A partir dos dados inseridos, referentes às características do espaçomodelo em estudo, o programa calcula o coeficiente de arrasto em função do número de Mach.
- O cálculo do Cd é feito através de uma série de equações teóricas e experimentais que são descritas no manual do aplicativo.
- Também é gerado um arquivo da curva de Cd que pode ser utilizado diretamente no aplicativo trajetória.

## **Procedimento:**

1) Inicializar o aplicativo clicando duas vezes sobre o arquivo CD1p0.exe.

- Como resultado, ocorrerá a abertura do arquivo Dados.txt
- Um exemplo do conteúdo desse arquivo é mostrado na Figura 1.

| Dados - Notepad                                                                                                    |                                                                                                    |
|----------------------------------------------------------------------------------------------------|----------------------------------------------------------------------------------------------------|
| File Edit Format View Help                                                                                                    |                                                                                                    |
| Pluto1.txt SAIDA   1 U   33.00d0 Pol   090.30d0 Pol   200000d0 Retc   25000d0 Retc   0.14d0 Mmax   0.14d0 Lna   19.90d0 Dna   150.8d0 Lc   20.00d0 Rc   24.510d0 C   24.510d0 Tc   25.000d0 Sc   0.1460 motorligado   150.8d0 Lc   20.00d0 Dc   3d0 N   0 Ac   2.450d0 Sc   0.16d0 Tc   25.000d0 Sc   0.16d0 Dt   1 Nt   4.000d0 Detb   0.600d0 etb   68.9d0 Ltb | <pre>!Nome do arquivo de saída<br/>!Unidade utilizada nas medidas do foguete (1=milímetros, 2=pés, 3=polegadas)<br/>!Temperatura atmosférica (*C)<br/>!Pressão atmosférica (kPa)<br/>!Número de Reynolds de transição para corpos de revolução<br/>!Número de Reynolds de transição para empenas<br/>!Número de mach máximo<br/>!Número de matriz (1=elpsoide, 2=ogiva, 3=cônico, 4=parabólico)<br/>!Comprimento total do nariz (mm)<br/>!Diâmetro do tubo (mm)<br/>!Diâmetro do tubo (mm)<br/>!Diâmetro do tubo (mm)<br/>!Diâmetro do tubo (mm)<br/>!Súmero de empenas<br/>!Tipo de seção transversal(0=quadrada, 1=arredondada)<br/>!Espessura (mm)<br/>!Comprimento do base (mm)<br/>!Comprimento do contorno (mm)<br/>!Comprimento do contorno (mm)<br/>!Condição do motor (1=sim, 0=não)<br/>!Diâmetro externo do tubo-guia (mm)<br/>!Espessura do tubo-guia (mm)<br/>!Espessura do tubo-guia (mm)</pre> |
| 4                                                                                                    |                                                                                                    |

Figura 1. Exemplo de dados gerais para o aplicativo CD 1.0 referentes ao espaçomodelo Pluto1.

2) Digitar os dados solicitados:

- "SAIDA" é o nome definido pelo usuário que será usado pelo aplicativo CD 1.0 para salvar os resultados da curva de coeficiente de arrasto.
- Em "U", deve-se entrar com o número referente à unidade que será utilizada para as medidas do espaçomodelo (milímetros, polegadas ou pés).
- Em "To1" e "Po1", deve-se utilizar os valores locais de temperatura (°C) e pressão atmosférica (kPa), respectivamente.

- "Retc" e "Rete" referem-se ao número de Reynolds de transição para corpos de revolução e empenas, respectivamente. Os valores escritos no arquivo de texto são valores padrão e não precisam ser modificados.
- Em "Mmax", deve-se indicar o maior número de Mach (número de Mach máximo) que será analisado pelo programa.
- Em "It", deve-se entrar com o número de pontos desejado para a curva de Cd. Os pontos são distribuídos entre um valor próximo de zero e o número de Mach máximo. O número de pontos também influencia no cálculo do Cd médio.
- Em "Na", deve-se entrar com o número referente ao formato do nariz do espaçomodelo. A Figura 2 apresenta os 4 formatos aceitos pelo aplicativo.

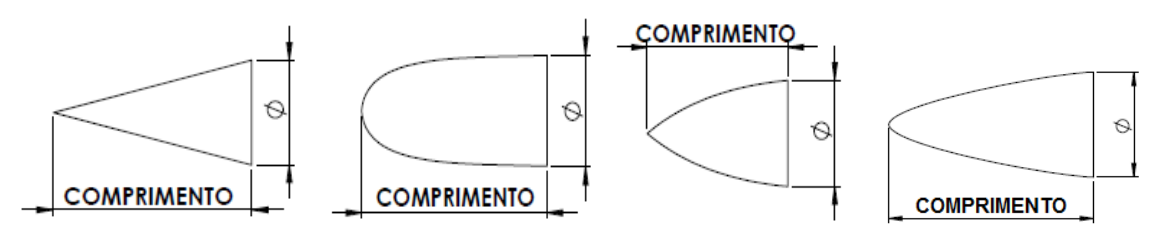

Figura 2. Formatos de narizes cônico, parabólico, ogiva e elipsoide, respectivamente.

- Em "Lna", deve-se usar o comprimento total visível do nariz (desconsiderando a base encaixada no interior do tubo-foguete).
- Em "Dna", deve-se utilizar o diâmetro máximo do nariz.
- Em "Lc", deve-se usar o comprimento total do tubo-foguete.
- Em "Dc", deve-se utilizar o diâmetro máximo do tubo-foguete.
- Em "N", deve-se entrar com o número de empenas do espaçomodelo.
- Em "Ac", deve-se entrar com o número referente ao tipo de seção transversal da empena.
- Em "e", deve-se entrar com o valor da espessura da empena.
- "Rc", "Tc", "S" e "Sc" referem-se às dimensões da empena e estão representados pela Figura 3.

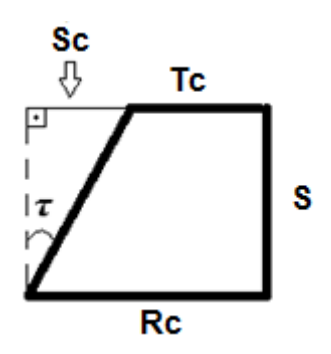

Figura 3. Dimensões de uma empena

- Em "motorligado", pode-se considerar o efeito dos gases expelidos pela tubeira no cálculo do coeficiente de arrasto. É recomendado desprezar esse efeito (motorligado = 0) já que o aplicativo não é capaz de reconhecer a velocidade em que o espaçomodelo se encontra ao final da fase de propulsão (queima do propelente).
- "Dt" refere-se ao diâmetro da tubeira. Esse dado só é significativo se o usuário optar por considerar o efeito dos gases expelidos.
- "Nt" refere-se à presença de tubo-guia no espaçomodelo.
- "Detb", "etb" e "Ltb" significam diâmetro externo, espessura e comprimento do tubo-guia, respectivamente. Caso a opção Nt esteja desativada (Nt = 0), esses valores do arquivo de texto são ignorados pelo aplicativo.
- 3) Após digitar os dados, salvar e fechar o arquivo.
  - Como resultado, será mostrado a curva de coeficiente de arrasto em função do número de Mach e da velocidade (km/h), como representado na Figura 4.
  - Ao ser fechada a janela da curva, outro arquivo será aberto, como o mostrado na Figura 5. Esse arquivo pode ser utilizado diretamente no aplicativo trajetória.
  - Após o fechamento do arquivo gerado para o trajetória, uma última janela será aberta (Figura 6). Essa janela contém o valor do coeficiente de arrasto total e os seus valores parciais para o valor máximo do número de Mach definido pelo usuário. Ela também contém o Cd médio do espaçomodelo.

| Curva1_Pluto1 - Notepad                                                                            |                                                                                                    |                                                                                                    | × |
|----------------------------------------------------------------------------------------------------|----------------------------------------------------------------------------------------------------|----------------------------------------------------------------------------------------------------|---|
| File Edit Format View Help                                                                         |                                                                                                    |                                                                                                    |   |
| Internation   Print   Print   Print     # Número de Mach   2.8000000000000000000000000000000000000 | V(km/h)<br>3.4272000000000<br>6.8544000000000<br>10.281600000000<br>13.708800000000<br>13.708800000000<br>20.563200000000<br>20.563200000000<br>21.13600000000<br>30.844800000000<br>34.272000000000<br>34.272000000000<br>34.272000000000<br>41.126400000000<br>41.126400000000<br>41.53600000000<br>51.40800000000<br>51.40800000000<br>51.16800000000<br>51.16800000000<br>65.116800000000<br>65.116800000000<br>68.54400000000<br>75.398400000000<br>75.398400000000<br>82.252800000000<br>82.252800000000<br>82.107200000000<br>85.68000000000<br>89.107200000000<br>92.534400000000<br>92.534400000000<br>92.38880000000000000000000000000000000000 | Coeficiente de arrasto<br>0.286269070522464<br>0.901705810736298<br>1.09315889988295<br>1.18323272919891<br>1.23426557181778<br>1.26644804481282<br>1.28821044956705<br>1.30366587900848<br>1.31504657164262<br>1.32366178621292<br>1.33032657737263<br>1.33557264133364<br>1.3357264133364<br>1.3357264133364<br>1.34589807944036<br>1.34816200517900<br>1.35003333771586<br>0.763427603033639<br>0.779169702682458<br>0.792927827178956<br>0.805021584293088<br>0.815707725466616<br>0.825194742564248<br>0.833653332832974<br>0.841224615767011<br>0.848026071015232<br>0.854156188161751<br>0.859698195859683<br>0.864722663609023 |   |
| 4                                                                                                  |                                                                                                    |                                                                                                    | • |

Figura 4. Exemplo de curva de Cd gerada pelo aplicativo CD 1.0 em função do número de Mach e da velocidade para o espaçomodelo "Pluto1".

|     | Curva_tr | ajetória_P | luto1 - I | Notepad |           | _                      | ×   |      |
|-----|----------|------------|-----------|---------|-----------|------------------------|-----|------|
| Fil | e Edit   | Format     | View      | Help    |           |                        |     |      |
| 1   | 3.427    | 200000     | 00000     |         | 0.2862690 | 070522464              |     |      |
|     | 6.854    | 400000     | 00000     |         | 0.901/058 | 810/36298              |     |      |
|     | 13.70    | 8800000    | 00000     |         | 1.183232  | 272919891              |     |      |
|     | 17.13    | 600000     | 00000     |         | 1.234265  | 557181778              |     |      |
|     | 20.56    | 3200000    | 00000     |         | 1.266448  | 304481282              |     |      |
|     | 23.99    | 7600000    | 00000     |         | 1.288210  | J44956705<br>587900848 |     |      |
|     | 30.84    | 4800000    | 00000     |         | 1.315046  | 557164262              |     |      |
|     | 34.27    | 200000     | 00000     |         | 1.323661  | L78621292              |     |      |
|     | 37.69    | 920000     | 00000     |         | 1.330326  | 557737263              |     |      |
|     | 41.12    | 3600000    | 00000     |         | 1.339760  | 040857130              |     |      |
|     | 47.98    | 080000     | 00000     |         | 1.343141  | L86790988              |     | ۳.   |
|     | 51.40    | 8000000    | 00000     |         | 1.345898  | 307944036              |     |      |
|     | 58 26    | 240000     | 00000     |         | 1.348162  | 20051/900              |     |      |
|     | 61.68    | 9600000    | 00000     |         | 0.7634276 | 503033639              |     |      |
|     | 65.11    | 680000     | 00000     |         | 0.7791697 | 702682458              |     |      |
|     | 68.54    | 4000000    | 00000     |         | 0.7929278 | 827178956              |     |      |
|     | 75.39    | 840000     | 00000     |         | 0.8157077 | 725466616              |     |      |
|     | 78.82    | 5600000    | 00000     |         | 0.8251947 | 742564248              |     |      |
|     | 82.25    | 280000     | 00000     |         | 0.8336533 | 332832974              |     |      |
|     | 89 10    | 7200000    | 00000     |         | 0.8412240 | 015/6/011<br>071015232 |     |      |
|     | 55.10    | , 20000    |           |         | 0.0400200 |                        | - F |      |
|     | _        |            |           |         |           |                        |     | -111 |

Figura 5. Curva de Cd do "Pluto1" gerada para uso direto no trajetória.

| 🧾 Pluto1 - Notepad                                              | x    |
|-----------------------------------------------------------------|------|
| File Edit Format View Help                                      |      |
| COEFICIENTE DE ARRASTO PARA MACH = 0.14000000000000             | *    |
| Coeficiente de arrasto de atrito: 0.318952598820387             |      |
| Coeficiente de arrasto de base: 0.12254800000000                |      |
| Coeficiente de arrasto do tubo-guia: 3.416692653599999E-002     |      |
| Coeficiente de arrasto de pressão: 0.3217067                    |      |
| Coeficiente de arrasto de interferência: 7.122175741435939E-002 |      |
|                                                                 |      |
| COEFICIENTE DE ARRASTO TOTAL: 0.912023784042073                 |      |
| COEFICIENTE DE ARRASTO MÉDIO: 0.985612458142060                 |      |
|                                                                 | -    |
| <                                                               | E al |

Figura 6. Coeficiente de arrasto total do "Pluto1" e suas parciais para o número de Mach igual 0.14.

4) Ao ser fechado o arquivo do coeficiente de arrasto para o número de Mach máximo, encerra-se a execução do aplicativo CD 1.0.

## **Exercícios:**

 Executar o aplicativo CD 1.0 para extrair a curva de coeficiente de arrasto do minifoguete LAE-22. Para isso, salve ou renomeie o arquivo "dados\_LAE22.txt" para "Dados.txt" e execute o aplicativo. Os valores dos dados gerais e do Cd para o número de Mach máximo devem estar de acordo com as Figuras 7 e 8.

| Dados - Notepad                                                                                                    |                                                                                                    |
|----------------------------------------------------------------------------------------------------|----------------------------------------------------------------------------------------------------|
| File Edit Format View Help                                                                                                    |                                                                                                    |
| LAE22.txt SAIDA<br>1 U<br>27.10d0 Tol<br>090.68d0 Pol<br>200000d0 Retc<br>25000d0 Rete<br>0.16d0 Mmax<br>50 It<br>2 Na<br>83.0d0 Lna<br>25.10d0 Dna<br>335.0d0 Lc<br>25.20d0 Ac<br>1.500d0 Ac<br>1.500d0 Rc<br>25.000d0 Rc<br>25.000d0 Sc<br>0 motorligado<br>10.16d0 Nt<br>3.900d0 Etb<br>4 Nt | <pre>!Nome do arquivo de saída<br/>!Unidade utilizada nas medi<br/>!Temperatura atmosférica (*<br/>!Pressão atmosférica (kPa)<br/>!Número de Reynolds de trar<br/>!Número de Reynolds de trar<br/>!Número de mach máximo<br/>!Número de pontos do gráfic<br/>!Tipo de nariz (1=elpsoide,<br/>!Comprimento total do nariz<br/>!Diâmetro do nariz (mm)<br/>!Comprimento do tubo (mm)<br/>!Diâmetro do tubo (mm)<br/>!Diâmetro do tubo (mm)<br/>!Número de empenas<br/>!Tipo de seção transversal(<br/>Espessura (mm)<br/>!Comprimento da base (mm)<br/>!Comprimento do topo (mm)<br/>!Altura (mm)<br/>!Comprimento do contorno (n<br/>!Condição do motor (1=sim,<br/>!Diâmetro da tubeira (mm)<br/>!Presença de tubo-guia (1=s<br/>!Diâmetro externo do tubo-c<br/>!Espessura do tubo-guia (m<br/>!Comprimento do tubo-guia (m</pre> |
|                                                                                                    | · · · · · ·                                                                                                    |

Figura 7. Dados gerais referentes ao espaçomodelo LAE-22.

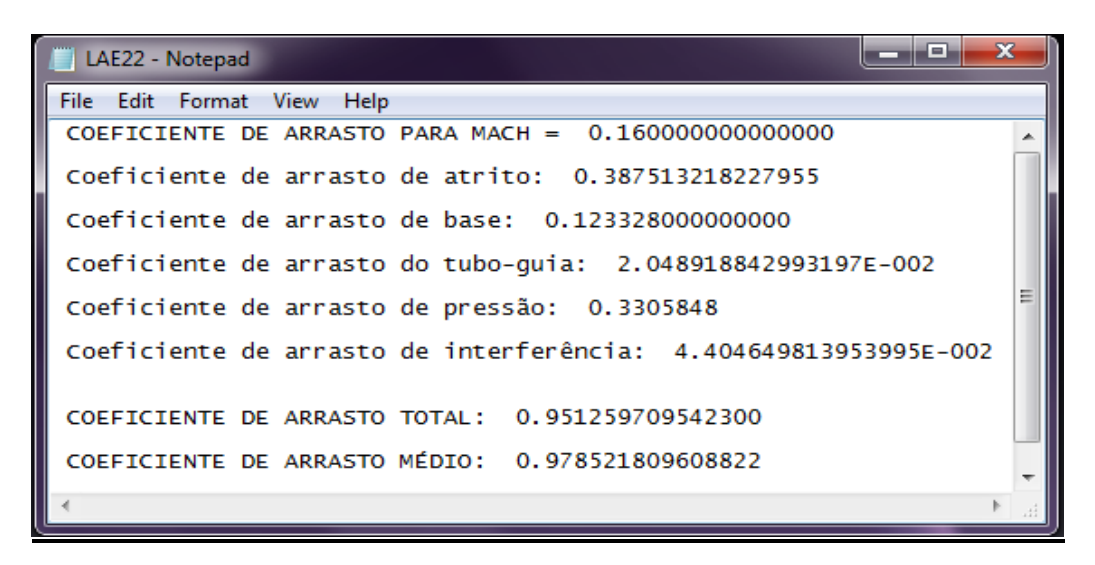

Figura 8. Resultados esperados para o LAE-22.

2. Executar o programa com os dados do exercício anterior, mas alterando o diâmetro do nariz e do tubo foguete para 30 mm. Também desconsiderar a presença de tuboguia. Os resultados devem gerar valores iguais aos da Figura 9.

| 📕 LAE22 - Notepad                                               | <b>K</b> |
|-----------------------------------------------------------------|----------|
| File Edit Format View Help                                      |          |
| COEFICIENTE DE ARRASTO PARA MACHI = 0.16000000000000            | *        |
| Coeficiente de arrasto de atrito: 0.308066879844852             |          |
| Coeficiente de arrasto de base: 0.12332800000000                |          |
| Coeficiente de arrasto do tubo-guia: 0.00000000000000E+000      |          |
| Coeficiente de arrasto de pressão: 0.2332606                    | Ε        |
| Coeficiente de arrasto de interferência: 3.699905843721357E-002 |          |
|                                                                 |          |
| COEFICIENTE DE ARRASTO TOTAL: 0.736737249231797                 |          |
| COEFICIENTE DE ARRASTO MÉDIO: 0.775064270573636                 | -        |
| 4                                                               | н        |

Figura 9. Resultados esperados para o LAE-22 modificado.